## How to create a Word Cloud on Mentimeter

- 1. Go to: <u>https://www.mentimeter.com/</u>
- 2. Click on Your presentations

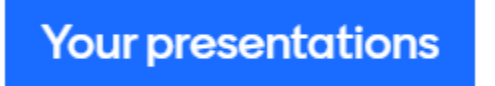

3. Click on *New presentation* 

+ New presentation

- 4. Rename the presentation. For example: My family
- 5. When invited to choose a presentation type, select Word Cloud, under Type

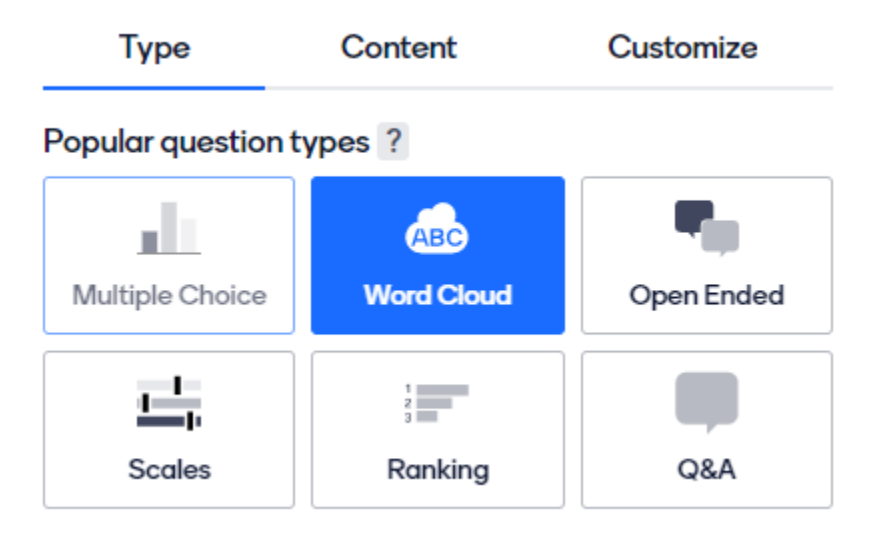

6. Go to *Themes* to choose a background color.

|      | Image: Second state     Image: Second state     Image: Second state | ⟨) Themes | ô Settings |
|------|----------------------------------------------------------------------------------------------------|-----------|------------|
| Туре | Content                                                                                                    | Custor    | nize       |

7. Although the website is in English only, you can choose a different presentation language by going to *Settings*.

|                                                                          | <pre>   Examples </pre> | ⟨) Themes | Settings |
|--------------------------------------------------------------------------|-------------------------|-----------|----------|
| Moderation ? PRO                                                         |                         |           |          |
| Turn on moderation                                                       |                         |           |          |
| Comments from audience ? NEW                                             |                         |           |          |
| Allow audience to give comments                                          |                         |           |          |
| Comments will show up immediately and disappear without any interaction. |                         |           |          |
| The comments will not be saved and can not be exported.                  |                         |           |          |
| LANGUAGE                                                                 |                         |           |          |
| Presentation language ?                                                  |                         |           |          |
| French \$                                                                |                         |           |          |
| Always use French                                                        |                         |           |          |

8. Type your question under *Content*. You can also start a sentence and ask each family member to complete it with their own words. For example, type: *My family is*, and ask your family members to complete the sentence with a number of different words. It is up to you, as the organizer, to set the number of answers each person is allowed to, as well as the number of participations.

| Туре                      | Content                                                                 | Customize     |  |  |  |
|---------------------------|-------------------------------------------------------------------------|---------------|--|--|--|
| Add meta description      |                                                                         |               |  |  |  |
| Your questio              | n ?                                                                     |               |  |  |  |
| Word Cloud                | I                                                                       |               |  |  |  |
| Add longer de             | scription                                                               |               |  |  |  |
| Entries per participant ? |                                                                         |               |  |  |  |
| 3                         |                                                                         |               |  |  |  |
| Image ?                   |                                                                         |               |  |  |  |
| [                         | Drag and drop or click to sel<br>iupported file types are jpg. png. svg | lect an image |  |  |  |
| Extras                    |                                                                         |               |  |  |  |
| Let p                     | Let participants submit multiple times ?                                |               |  |  |  |

9. When ready, invite the others to go to <u>www.menti.com</u> and use the code that appears on your screen.

Go to www.menti.com and use the code 5180 8303

- 10. Each person will be able to log and save their answers. On your side, you will see all the changes in the word cloud as the participants save their answers.
- 11. Once everyone is done, you will be prompted to download and save the presentation.

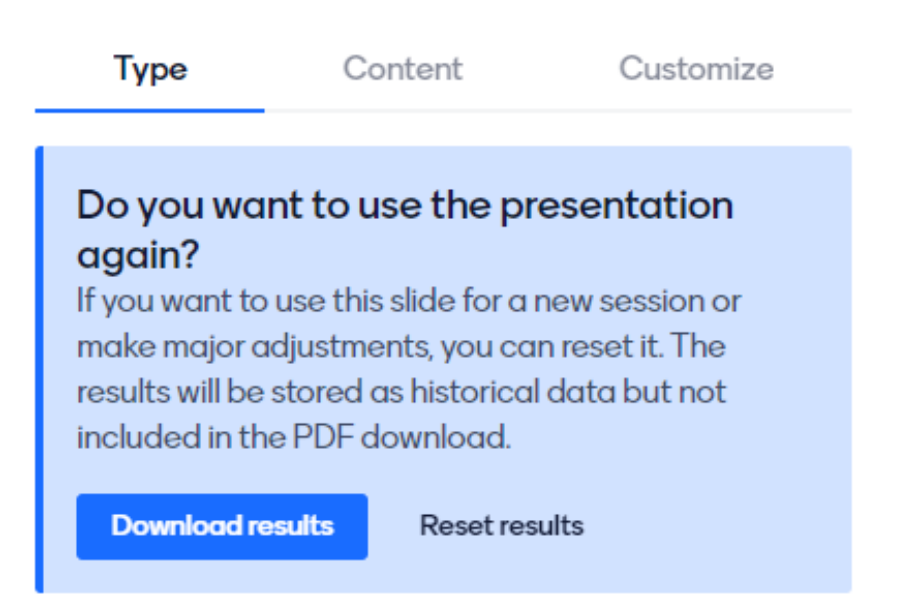

Here is what your word cloud could look like.

It's a fantastic gift idea for the entire family!

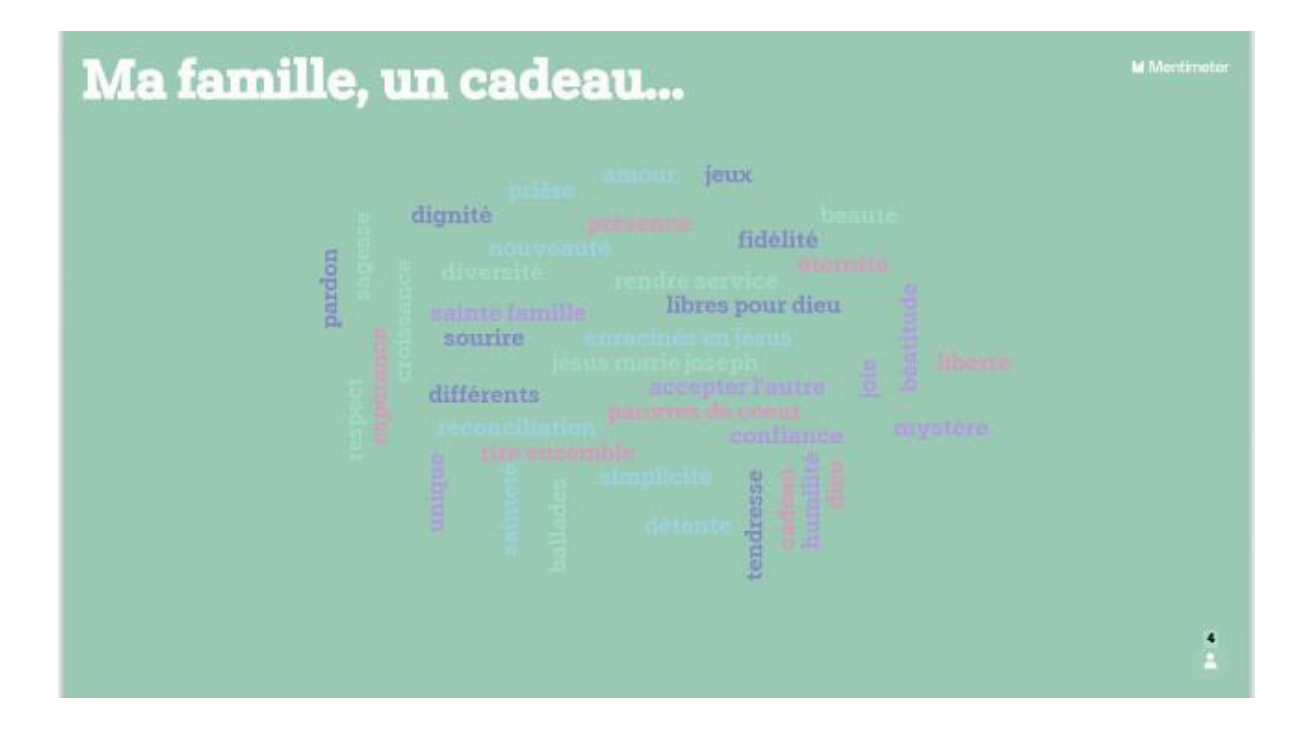